### **OMNI Enrollment Instructions**

- 1. Go to btboces.org
- 2. Click on Staff on blue bar at top
- 3. Go to the Human Resources section and click on link for Employee Benefit Forms
- 4. Scroll down until you see OMNI 403(b) Enrollment and click on link

5. Select Employer State – NY, type in Broome Tioga BOCES for employer, click GO. This allows you to build an account with OMNI.

# Start | Change Contributions

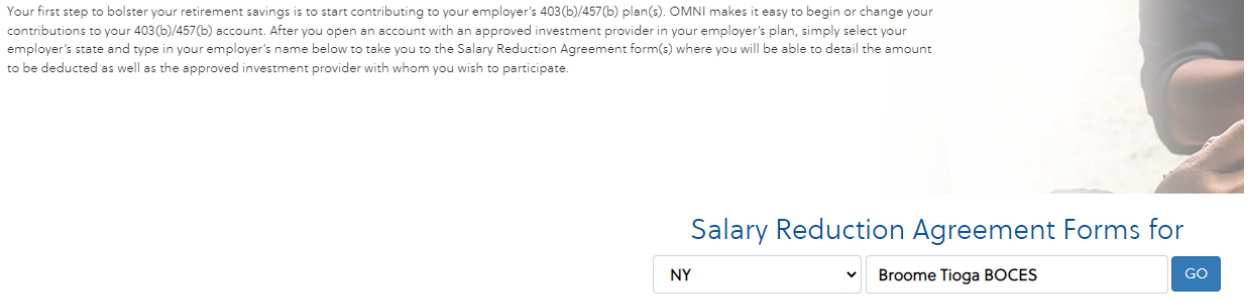

### 6. Select !!New!! 403(b) SRA Express Shortened Online Form, click Let's Begin!

# Start | Change Contributions

Your first step to bolster your retirement savings is to start contributing to your employer's 403(b)/457(b) plan(s). OMNI makes it easy to begin or change your contributions to your 403(b)/457(b) account. After you open an account with an approved investment provider in your employer's plan, simply select your employer's state and type in your employer's name below to take you to the Salary Reduction Agreement form(s) where you will be able to detail the amount to be deducted as well as the approved investment provider with whom you wish to participate.

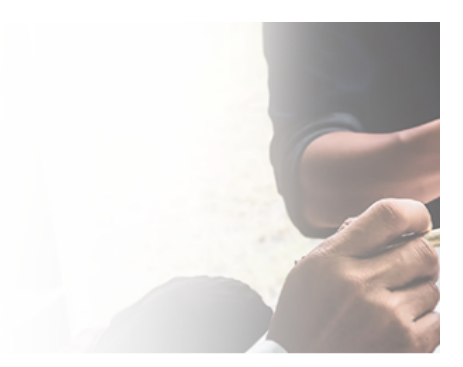

# Salary Reduction Agreement Forms for Broome Tioga BOCES

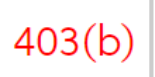

A Tax Sheltered Annuity ("TSA") is an investment account that is set aside for your retirement (only), and is paid for with "pre-tax" dollars. A Custodial Account ( established for each Employee, by the Employer, or by each Employee individually, to hold assets of the Plan. Unless utilizing the catch-up provisions, your Max (\$27,000 if age 50 or over) for 2022. Both TSA & CA receive tax deferred treatment.

#### INew!! 403 (b) SRA Express Shortened Online Form

This Salary Reduction Agreement Short Form is being offered by OMNI to streamline the process by which new participants may begin making payroll dedu

○ 403(b) Online SRA Submission

○ 403(b) SRA PDF Downloadable Version

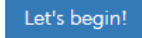

## 403(b) SALARY REDUCTION AGREEMENT FORM for Broome Tioga BOCES [Binghamton, NY]

A Tax Sheltered Annuity ("TSA") is an investment account that is set aside for your retirement (only), and is paid for with "pre-tax" dollars. A Custodial Account ("CA") is the group or indir established for each Employee, by the Employer, or by each Employee individually, to hold assets of the Plan. Unless utilizing the catch-up provisions, your Maximum Allowable Contribu (\$27000 if age 50 or over) for 2022. Both TSA & CA receive tax deferred treatment.

| □ Check here if you have contributed to <b>another</b> 403(b), 401(a) this SRA. | , or 401(k) plan offered by another employer in the last caler | ndar year. <b>NOTE</b> : Do not check this box if you have only contribute |
|---------------------------------------------------------------------------------|----------------------------------------------------------------|----------------------------------------------------------------------------|
| First Name                                                                      | Last Name                                                      | Birth Date                                                                 |
| First Name                                                                      | Last Name                                                      | MM/DD/YYYY                                                                 |
| Please check here if you are NOT a full-time employee                           | Novt                                                           |                                                                            |

8. Use the drop-down box and select 403 for Plan Type, choose your investment provider, and select the amount you want to contribute each pay period. IMPORTANT! Prior to choosing your Investment Provider it is important to know that several providers do not allow you to build an account on-line. Please review the section below before selecting an Investment Provider. Those highlighted below in yellow, currently allow you to build an account on-line.

### Participating Investment Providers

Investment Types: 🔍 Fixed Annuity (F) 🔍 Fixed Index Annuity (FI) 🔍 Variable Annuity (VA) 🌒 Investment Advisory Service (RIA) 🔍 Mutual Funds (MF) 🔿 Not Offered

|            |                                                | (F)      | (FI)      | (VA)     | (RIA) | (MF) | Phone          |
|------------|------------------------------------------------|----------|-----------|----------|-------|------|----------------|
|            | AIG Retirement Services (formerly VALIC)       | •        |           | •        | ٠     |      | 1-888-569-7055 |
|            | American Fund/Capital Guardian                 | Please o | contact p | orovider |       |      |                |
|            | Aspire Financial Services                      |          |           |          | ٠     | •    | 1-866-634-5873 |
| <u>ð</u>   | Equitable (formerly AXA)                       | •        | •         | •        | ٠     | •    | 1-800-628-6673 |
|            | Fiduciary Trust Intl-Franklin Templeton        | Please o | contact µ | provider |       |      |                |
|            | Invesco OppenheimerFunds                       |          |           |          |       | •    | 1-800-835-7305 |
| <u>ð</u> 🗘 | MetLife                                        |          | •         | •        | ٠     |      |                |
| ٢          | NY Life Ins. & Annuity Corp.                   | •        |           | •        |       |      | 1-800-225-5695 |
|            | Pacific Life Insurance Company                 | Please o | contact µ | provider |       |      |                |
|            | PenServ SmartSAV (formerly Foresters)          |          |           |          |       | •    | 1-800-423-4026 |
| 0          | Security Benefit                               | •        | ٠         | •        | ٠     | •    | 1-800-888-2461 |
| ٢          | The Legend Group, A Lincoln Investment Company | •        |           |          | •     | •    | 1-877-819-7455 |
|            | Thrivent Financial for Lutherans               | Please o | contact µ | orovider |       |      | 1-800-847-4836 |
|            | Unity Mutual Life                              | Please o | contact µ | orovider |       |      |                |
| B          | Vanguard Fiduciary Trust Co.                   | Please o | contact µ | provider |       |      |                |
| i 🔊        | Voya Financial (Natl NY)                       | •        | •         | •        | ٠     | •    | 1-800-584-6001 |

Click Icons for Details: 😿 Online Enrollment Available 💄 Agent Contact Information Available 🤤 Additional Information Available Upon Request

#### Once you have completed the section below, click Next.

## 403(b) SALARY REDUCTION AGREEMENT FORM for Broome Tioga BOCES

A Tax Sheltered Annuity ("TSA") is an investment account that is set aside for your retirement (only), and is paid for with "pre-tax" dollars. A Custodia established for each Employee, by the Employer, or by each Employee individually, to hold assets of the Plan. Unless utilizing the catch-up provision (\$27000 if age 50 or over) for 2022. Both TSA & CA receive tax deferred treatment.

#### WARNING!!

Any contributions listed will supersede all current recurring contributions to your employer's 403 (b) plan administered by OMNI. If you are currently cc please be sure to list all contributions you wish to continue. Any active 403 (b) or ROTH 403 (b) contributions found in our records, but not listed below A contribution may be discontinued by listing it below with an amount of zero.

Note: Investment Providers with a double asterisk notation (\*\*) are not authorized to accept new accounts under your employer's plan. Please contact

| PLAN TYPE *     | INVESTMENT PROVIDER * | AMOUNT (per pay)* |
|-----------------|-----------------------|-------------------|
| (Select Plar ♥) | Select Plan First 🗸   | S                 |
|                 |                       | Next              |

9. Complete this agreement by entering your email and social security number. Click Submit to OMNI.

# 403(b) SALARY REDUCTION AGREEMENT FORM for Broome Tioga BOCES

A Tax Sheltered Annuity ("TSA") is an investment account that is set aside for your retirement (only), and is paid for with "pre-tax" dollars. A Custodia established for each Employee, by the Employer, or by each Employee individually, to hold assets of the Plan. Unless utilizing the catch-up provisions (\$27000 if age 50 or over) for 2022. Both TSA & CA receive tax deferred treatment.

| Email         | Social Security Number |  |  |
|---------------|------------------------|--|--|
| user@test.com | 123456789              |  |  |
| user@test.com | 123450/89              |  |  |

10. You will receive a notification with a tracking number for your request. Congratulations!! you have created an OMNI 403(b) account. Print or save this document for your records.

| The tracking number for your reque                                                                                                    | st is                                |                                         |                            |  |
|----------------------------------------------------------------------------------------------------|--------------------------------------|-----------------------------------------|----------------------------|--|
|                                                                                                    | Print or Save a copy of t            | nis confirmation for your records       |                            |  |
| Please check here if you have contributed to a 403(b), 401(a), or 401(k)                                                                                                    | ) plan in the last calendar year     |                                         |                            |  |
| Amount for prior year-to-date:                                                                                                    |                                      | Prior Plan:                             |                            |  |
| First Name Gradeo                                                                                                    | Last Name                            |                                         | Birth Date                 |  |
| Email <b>é a si si si si si si si si si si si si si </b>                                                                                                    |                                      |                                         |                            |  |
|                                                                                                    |                                      |                                         |                            |  |
| Contribution Information                                                                                                    |                                      |                                         |                            |  |
| WARNING!!<br>Any contributions listed will supersede all current recurring contributions to your employer's 403 (b) plan administered by OMNI. If you are currently contributing to multiple service pro<br>(b) plan, please be sure to list all contributions you wish to continue. Any active 403 (b) or ROTH 403 (b) contributions found in our records, but not listed below WILL BE DISCONTINUED<br>A contribution may be discontinued by listing it below with an amount of zero. |                                      |                                         |                            |  |
| Note: Service Providers with a double asterisk notation (**) are not a                                                                                                    | authorized to accept new accounts un | der your employer's plan. Please contac | t OMNI with any questions. |  |

Please withhold funds from my pay for the following 403 (b) contributions until further notice:

| Investment Provider Name                                                                                        | Effective Date | Amount Per Pay |
|----------------------------------------------------------------------------------------------------|----------------|----------------|
| Congression of the second second second second second second second second second second second second second s |                | \$ 25          |

Please check here if you are NOT a full-time employee

11. If you selected an Investment Provider that allows you to build an account on-line, please proceed to step 12. If you selected an Investment Provider that does not allow for on-line enrollment, you will need to contact a financial advisor to complete your enrollment process. Financial advisors can be found at many banking institutions to help with this process.

12. In selecting an Investment Provider with on-line enrollment, stay on your confirmation page and select the tab at the top of the page labeled Employers. Go to "Your Plan Page". You will see "Select your Organization", type in Employer State – NY and Employer Name – Broome Tioga BOCES, click GO.

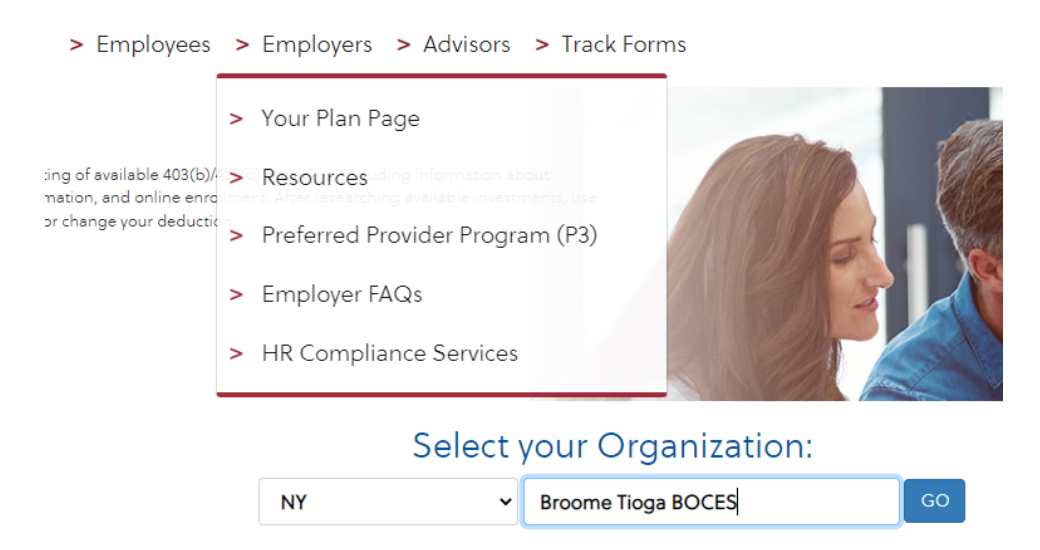

13. This is a list of the participating Investment Providers. There are several providers that you will need to contact directly to set up your account. If a provider has a pencil mark (highlighted in yellow), you can continue to the Investment Providers website to set up an account. Please see below.

## Participating Investment Providers

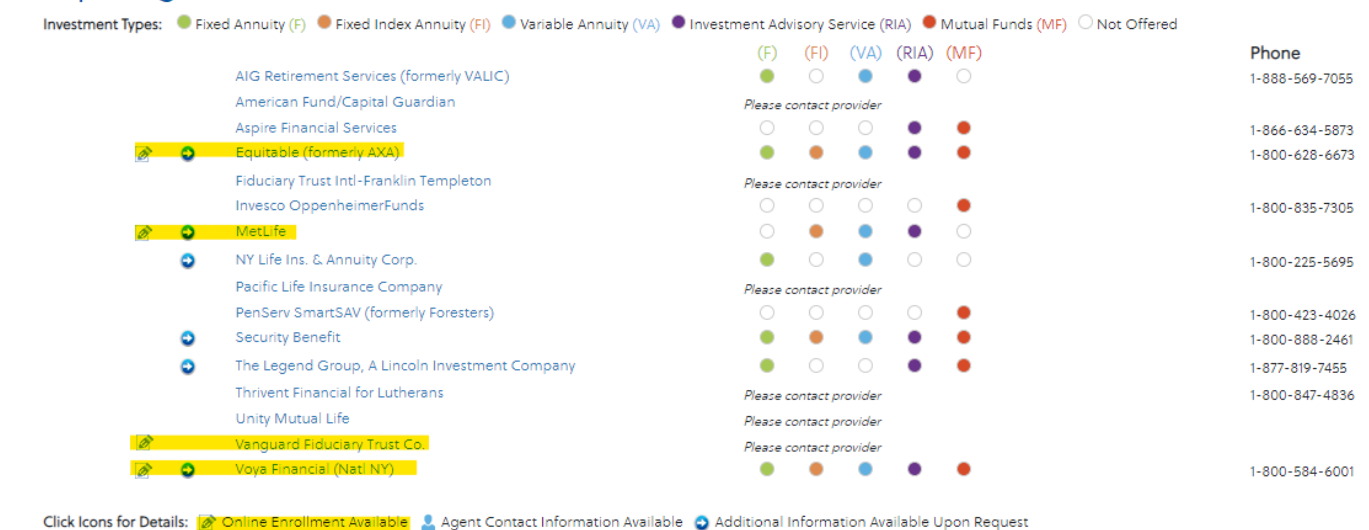

14. By setting up an account with both OMNI and your Investment Provider your 403(b) has been created. OMNI will send your information to the BOCES Business Office and Payroll will set up your deductions. If you need to change your deductions or stop deductions, you will need to do this directly with OMNI by completing the OMNI 403(b) Salary Reduction Agreement found on the BT BOCES website.

If you need additional assistance, please contact BOCES Human Resources Department at 607-766-3823.